SAP Concur C

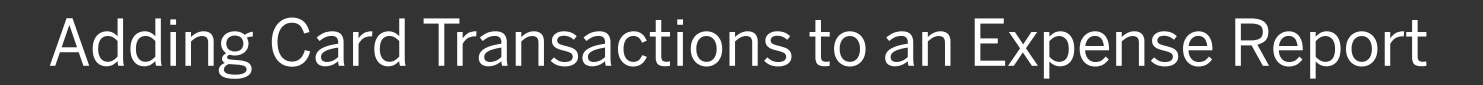

On the SAP Concur home page, you can view a list of any unassigned company card transactions in the **Available Expenses** section.

1. For quick access to unassigned credit card transactions, select the **Available Expenses** Quick Task.

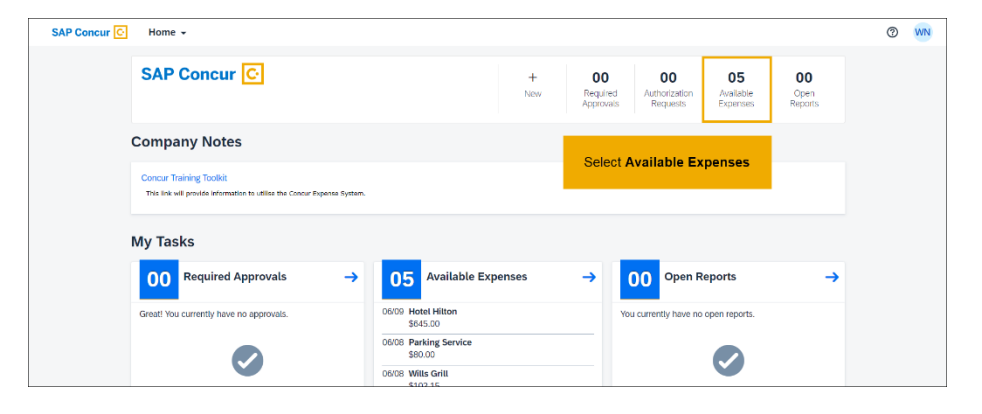

SAP

- On the Manage Expenses page, you will see a list of Active Reports and you can scroll down to view the Available Expenses.
- 2. To work with credit card charges that have been made, select **View Transactions**.

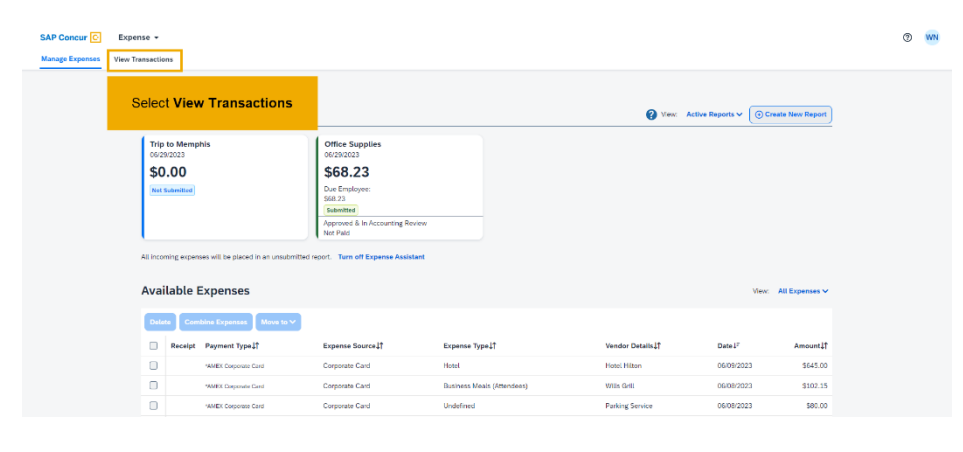

## SAP Concur C

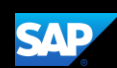

On the **Company Card Charges** page, you can search for specific charges to assign to an expense report. You can choose a specific card from the **Card Activity** dropdown menu, and you can also limit the time period for the displayed charges using the **Time Period** dropdown menu.

3. To add card charges to an expense report, select the expenses.

| SAP                         | Concur 🖸 Expen        | ise 🔻                             |                                   | ?                  | WN        |
|-----------------------------|-----------------------|-----------------------------------|-----------------------------------|--------------------|-----------|
| Manag                       | ge Expenses View Tra  | ansactions                        |                                   |                    |           |
| Com                         | pany Card             | Charges                           | Add Charges To New Expense Report | Add                | Selected  |
| Card Activity<br>*AMEX Corp | orate Card - 4625 🗸 🗸 | Time Period<br>All Unused Charges | v                                 | тот.<br><b>\$1</b> | AL AMOUNT |
|                             | Date                  | Description                       | Expense Type                      |                    | Amount    |
|                             | 06/09/2023            | Hotel Hilton<br>Memphis, US       | Undefined                         |                    | \$645.00  |
|                             | 06/08/2022            | Parking Service                   | Undefined                         |                    | \$80.00   |
|                             | Select the expense(s) |                                   | Undefined                         |                    | \$102.15  |
|                             | -                     | Memphis, US                       | Undefined                         |                    | \$478.20  |
|                             | 06/07/2023            | Taxi Service<br>Memphis, US       | Undefined                         |                    | \$35.34   |
|                             |                       |                                   |                                   |                    |           |

You can add the selected expenses to a new or existing report. In this example, you will see how to add them to an existing report.

- 4. In the Add Charges To dropdown list, select the report for the expenses.
- 5. After you select the report, select **Add Selected**.

| SAP                  | Concur 🖸 Expe         | nse 👻                          |                                     | ?    | WN       |
|----------------------|-----------------------|--------------------------------|-------------------------------------|------|----------|
| Manaj                | ge Expenses View Tr   | ansactions                     |                                     |      |          |
| Com<br>Card Activity | pany Card             | Charges                        | Add Charges To Stive Expense Report | Add  | Selected |
| *AMEX Corp           | orate Card - 4625 🗸 🗸 | All Unused Charges             | ▼                                   | \$1, | 340.69   |
|                      | Date                  | Description                    | Expense                             | А    | mount    |
| ¥ 📰                  | 06/09/2023            | Hotel Hilton<br>Memphis, US    | Undefine Select an existing report  | s    | 645.00   |
|                      | 06/08/2023            | Parking Service<br>Memphis, US | Undefined                           |      | \$80.00  |
|                      | 06/08/2023            | Wills Gritt<br>Memphis, US     | Undefined                           | S    | 102.15   |
|                      | 06/07/2023            | Delta Airlines<br>Memphis, US  | Undefined                           | \$   | 478.20   |
|                      | 06/07/2023            | Taxl Service<br>Memphis, US    | Undefined                           |      | \$35.34  |
|                      |                       |                                |                                     |      |          |

| Card Audity     The Pred     Select Add Selected       MARE Corport Card Adds     All Drand Drags I     Select Add Selected       B @ 60692023     Method Netron Selected     Undefined     Select Add Selected       B @ 60692023     Method Netron Selected     Undefined     Select Add Selected       B @ 60692023     Method Netron Selected     Undefined     Select Add Selected       B @ 60692023     Method Selected     Undefined     Select Add Selected       B @ 60692023     Method Selected     Undefined     Select Add Selected       B @ 60692023     Method Selected     Undefined     Select Add Selected       B @ 60692023     Method Selected     Select Add Selected     Select Add Selected       B @ 60692023     Method Selected     Select Add Selected     Select Add Selected       B @ 60692023     Method Selected     Select Add Selected     Select Add Selected       B @ 60692023     Method Selected     Select Add Selected     Select Add Selected       B @ 60692023     Method Selected     Select Add Selected     Select Add Selected       B @ 60692024     Method Selected     Select Add Selected     Sele                                                                                                    | Com           | nnany C            | ard Charges                    |   |  |              |                |                |             |
|----------------------------------------------------------------------------------------------------|---------------|--------------------|--------------------------------|---|--|--------------|----------------|----------------|-------------|
| MARK Compare Case 4/05     V     Munod Owage     Vester     Select Add Selected       Image: Compare Case 4/05     Memory Mark     Expense Type     Select Add Selected       Image: Compare Case 4/05     Memory Mark     Underheid     Select Add Selected       Image: Compare Case 4/05     Memory Mark     Underheid     Select Add Selected       Image: Compare Case 4/05     Memory Mark Service     Underheid     Select Add Selected       Image: Compare Case 4/05     Memory Mark Service     Underheid     Select Add Selected       Image: Compare Case 4/05     Memory Mark Service     Underheid     Select Add Selected       Image: Compare Case 4/05     Memory Mark Service     Underheid     Select Add Selected       Image: Compare Case 4/05     Memory Mark Service     Underheid     Select Add Selected       Image: Compare Case 4/05     Memory Mark Service     Underheid     Select Add Selected       Image: Compare Case 4/05     Memory Mark Service     Underheid     Select Add Selected       Image: Compare Case 4/05     Memory Mark Service     Underheid     Select Add Selected       Image: Compare Case 4/05     Memory Mark Service     Underheid                                                                                                    | Card Activity |                    | Time Period                    |   |  |              | Add Charges Id | Inp to Mempris | Add Select  |
| Other     Description     Expense Type     Defective Aud Operative Aud Operative | 'AMEX Cor     | porate Card - 4625 | ✓ All Unused Charges           | ~ |  |              |                | Soloct A       | dd Selected |
| Image     66/02/023     Hotel Hilting<br>Margine, US     Hotel Hilting<br>Margine, US     Underhood     Odd       Image     66/00/203     Parking Service     Underhood     Station     Station <th></th> <th>Date</th> <th>Description</th> <th></th> <th></th> <th>Expense Type</th> <th></th> <th>Select A</th> <th>uu Selecteu</th>                                                                                                    |               | Date               | Description                    |   |  | Expense Type |                | Select A       | uu Selecteu |
| B     6468003     Parking Sample     Undefined     9801       B     6468003     With Gall,<br>Sample     Undefined     9801       B     6469003     With Gall,<br>Sample     Undefined     58021       B     6469003     With Gall,<br>Memphy, US     Undefined     59021       B     6469003     Tal Sample     Undefined     59021                                                                                                    | 2 🗄           | 06/09/2023         | Hotel Hilton<br>Memphis, US    |   |  | Undefined    |                |                |             |
| 2         64082023         Withs Guilt         Memory, US           Undefined           S1022         Memory, Marka             2         64070023           Memory, US           Undefined           S1022             2         64070023           Memory, US           Undefined           S474             2         64070023           Tas/Service           Undefined           S353                                                                                                    | - =           | 06/08/2023         | Parking Service<br>Memphis, US |   |  | Undefined    |                |                | \$80.00     |
| Image: Big 6007203     Delta Athene Management     Scrift       Image: Big 6007203     Tail Scrifter     Undefined     Scrift       Image: Big 6007203     Tail Scrifter     Undefined     Scrift                                                                                                    | - =           | 06/08/2023         | Wills Grill<br>Memphis, US     |   |  | Undefined    |                |                | \$102.15    |
| □ ■     06077023     Tax Service<br>Membril: 15     Undefined     \$35.3                                                                                                    | -             | 06/07/2023         | Delta Airlines<br>Memphis, US  |   |  | Undefined    |                |                | \$478.20    |
|                                                                                                    | - =           | 06/07/2023         | Taxi Service<br>Memphis, US    |   |  | Undefined    |                |                | \$35.34     |
|                                                                                                    |               |                    |                                |   |  |              |                |                |             |

## SAP Concur C

The selected company card charge(s) now appear in the list of Expenses for this expense report. Before you can submit your expense report, you must update all **Undefined** expenses with the appropriate expense type.

The **Alerts** pane displays any issues with the expenses and how to address them. You should try to resolve any alerts before submitting the report.

- Yellow icon alerts Indicates that something might be out of policy but will not prevent you from submitting the report.
- Red icon alerts Indicates that the expense is outside of policy, and you will not be allowed to submit the report.

In addition to card charges, you can select **Add Expense** to add any out of pocket expenses.

6. When you are finished adding your expenses, select **Submit Report**.

| SAP Concur 🖸    | Expense 👻                                                          |                   |                |                        |                    | ( |
|-----------------|--------------------------------------------------------------------|-------------------|----------------|------------------------|--------------------|---|
| Manage Expenses | View Transactions                                                  |                   |                |                        |                    |   |
|                 | Alerts: 3                                                          |                   |                |                        | ^                  |   |
|                 | All 😋 2 🔥 1                                                        |                   |                |                        |                    |   |
|                 | Expense   Hotel   06/09/2023   \$645.00                            |                   |                |                        |                    |   |
|                 | S Missing required field: Business Purpose, City of Purchase. View |                   |                |                        |                    |   |
|                 | S Itemizations are required for this entry. View                   |                   |                |                        |                    |   |
|                 | You must attach a receipt image to this expense. View              |                   |                |                        |                    |   |
|                 | Trip to Memphis \$645.00                                           |                   |                | Delete Report Copy Rep | ort Submit Report  |   |
|                 | Not Submitted   Report Number: OWGD1T                              |                   |                |                        |                    |   |
|                 | Report Details 🛩 Print/Share 🛩 Manage Receipts 🛩                   |                   |                | View                   | Available Receipts |   |
|                 | Add Expense Edit Delete Copy Allocate Combine Expense              | is Move to Y      |                |                        |                    |   |
|                 |                                                                    | European Trans It | Vendor Details | Date↓F                 | Requested ↓↑       |   |
|                 | Alerts I Receipt Payment Type I                                    | Expense Type‡1    |                |                        |                    |   |
|                 | Alerts if Receipt Payment Type if S AMEX Corporate Card            | Hotel             | Hotel Hilton   | 06/09/2023             | \$645.00           |   |

SAD